Changes for the Better

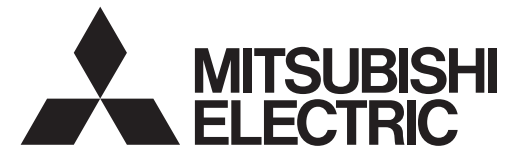

# MITSUBISHI CNC

# **Instruction Manual**

# **NC Compiler**

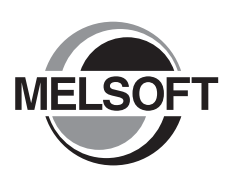

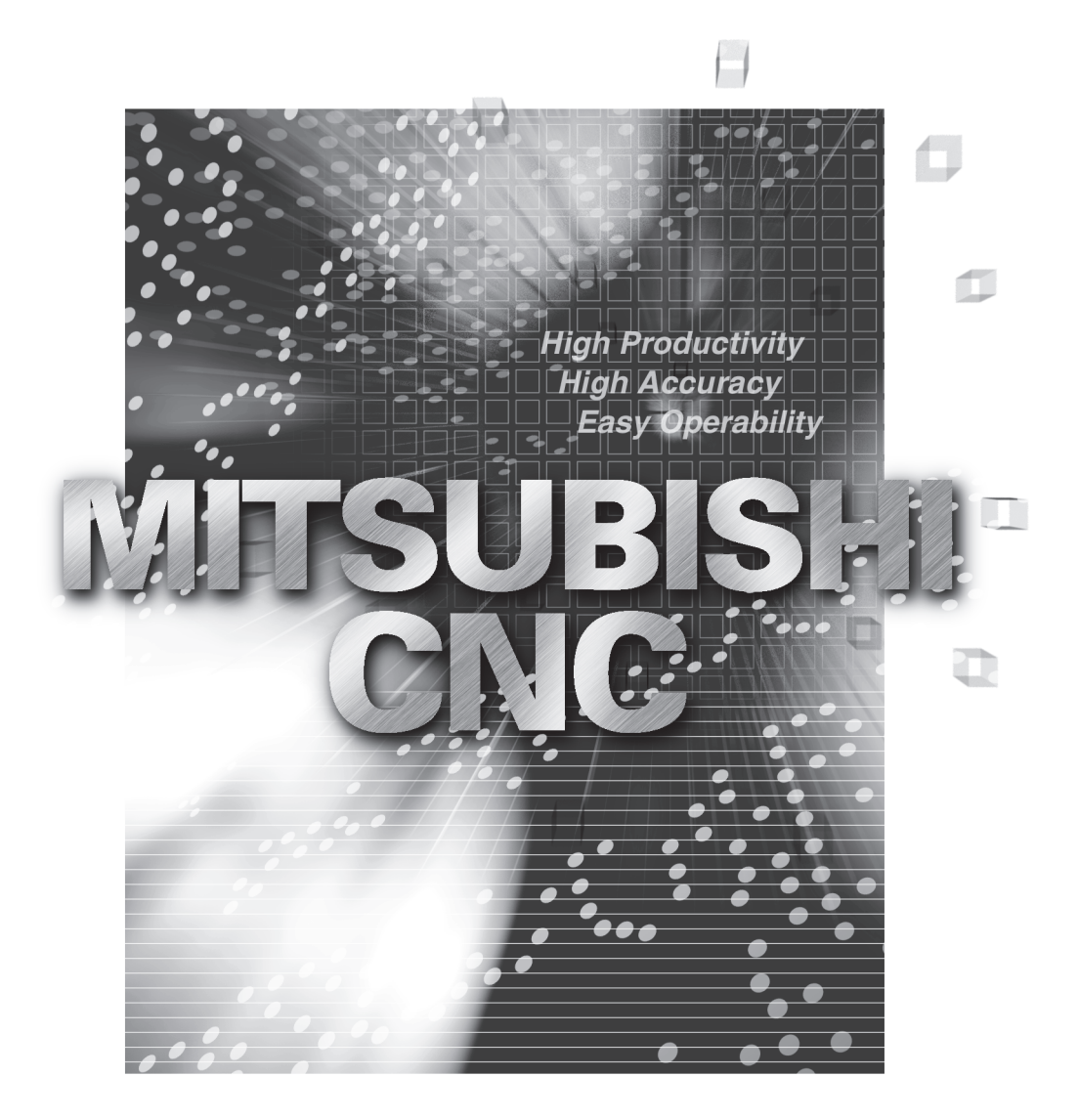

# MELSOFT Integrated FA Software

# Introduction

This instruction manual describes how to use NC Compiler. Incorrect handling may lead to unforeseen accidents, so make sure to read this instruction manual thoroughly before operation to ensure correct usage.

NC Compiler supports the following NC series. Some of the functions are not adapted to the NC Compiler, depending on its series.

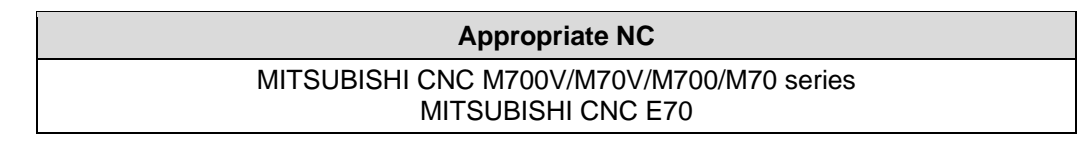

# Notes on Reading This Manual

- (1) For the specifications of individual machine tools, refer to the manuals issued by the respective machine tool builders. The "restrictions" and "available functions" described by the machine tool builders have precedence over this manual.
- (2) This manual describes as many special operations as possible, but it should be kept in mind that operations not mentioned in this manual cannot be performed.

# **Precautions for Safety**

Always read the specifications issued by the machine tool builder, this manual, related manuals and attached documents before installation, operation, programming, maintenance or inspection to ensure correct use. Understand this numerical controller, safety items and cautions before using the unit. This manual ranks the safety precautions into "DANGER", "WARNING" and "CAUTION".

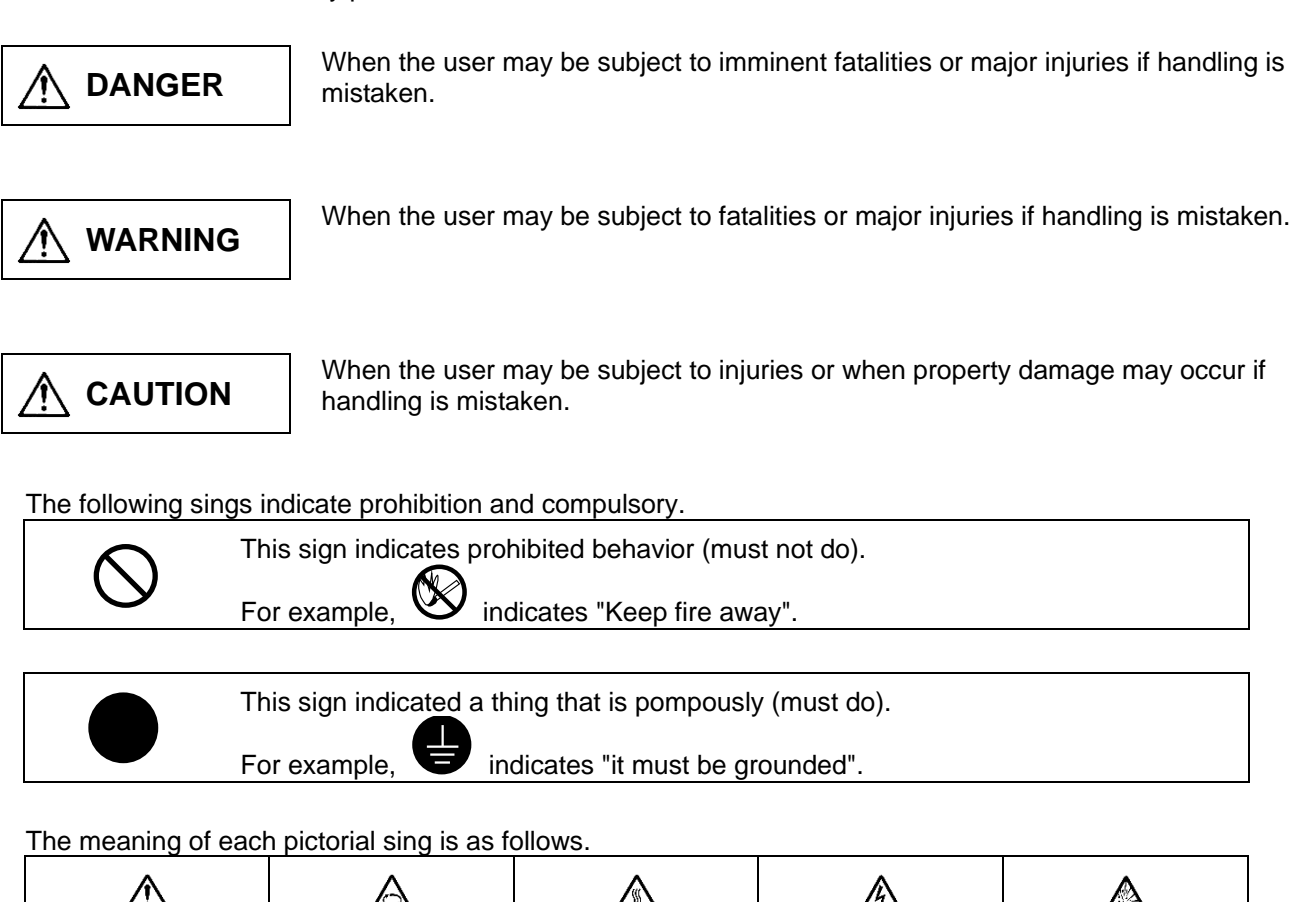

|                 | CAUTION<br>rotated object | CAUTION<br>HOT    | Danger<br>Electric shock<br>risk   | Danger<br>explosive |
|-----------------|---------------------------|-------------------|------------------------------------|---------------------|
| O<br>Prohibited | Disassembly is prohibited | KEEP FIRE<br>AWAY | <b>Q</b><br>General<br>instruction | Earth ground        |

Note that even items ranked as " CAUTION", may lead to major results depending on the situation. In any case, important information that must always be observed is described.

# 

Not applicable in this manual.

# **WARNING**

Not applicable in this manual.

# 

## 1. Items related to product and manual

If the descriptions relating to the "restrictions" and "allowable conditions" conflict between this manual and the machine tool builder's instruction manual, the latter has priority over the former.

This manual is compiled on the assumption that your machine is provided with all optional functions. Confirm the functions available for your machine before proceeding to operation by referring to the specification issued by the machine tool builder.

In some NC system versions, there may be cases that different pictures appear on the screen, the machine operates in a different way on some function is not activated.

## Contents

| 1. Outline                                  | 1 |
|---------------------------------------------|---|
| 1.1. Operating Environment                  | 1 |
| 1.2. Applicable NC Device                   | 1 |
| 2. Installation                             | 2 |
| 2.1. Procedure                              | 2 |
| 3. Environment Setting                      | 2 |
| 3.1. Method to use batch file               | 2 |
| 3.2. Method to set environment variable     | 4 |
| 4. Execution of Build                       | 5 |
| 5. Description of Makefile                  | 6 |
| 6. Load Module Installation procedure to NC | 6 |

Microsoft®, Visual Studio®, Windows® are either registered trademarks or trademarks of Microsoft Corporation in the United States and/or other countries.

Cygwin is a registered trademark of Red Hat, Inc.

Other company names, product names and logos are the trademarks or registered trademarks of their respective owners.

# 1. Outline

NC Compiler compiles custom screen software source code for NC, which generates NC Designer and NC Designer2, and source code of APLC function which users specify, and generates feasible execute module on NC equipment.

Operable operating systems for NC Compiler and applicable NC device for execution of the generated codes are as follow.

# **1.1. Operating Environment**

NC Compiler requires the following operating environment.

| Item               | Details                                                          |
|--------------------|------------------------------------------------------------------|
| Model              | IBM PC/AT compatible machine(x86)                                |
| OS                 | Windows7 32bit                                                   |
|                    | Windows7 64bit                                                   |
|                    | Windows8.1 32bit                                                 |
|                    | Windows8.1 64bit                                                 |
|                    | Windows10 32bit                                                  |
|                    | Windows10 64bit                                                  |
|                    |                                                                  |
|                    | Operable under all privilege (Administrator and Guest). However, |
|                    | installation must be executed by Administrator authorization.    |
| CPU                | CPU clock 1GHz or more                                           |
| Language           | Japanese • English                                               |
| Required memory    | 2GB or more                                                      |
|                    | 100MB or more (Excluded those necessary for operating system     |
| Required capacity  | operation)                                                       |
| External interface | CD-ROM/DVD DRIVE                                                 |

# **1.2. Applicable NC Device**

NC Compiler generates an executable module that is feasible on the following NC device.

```
Model
MITSUBISHI CNC M700V/M70V/M700/M70 series
MITSUBISHI CNC E70
```

Following software can be developed with NC Compiler:

- APLC development for M700V, M70V, M700, M70 and E70
- Custom screen software development for M700VS, M70V, M700, M70 and E70

For custom screen software development of M700VW, please use Microsoft Visual Studio 2010.

Module generated with NC Compiler is exclusive use of MITSUBISHI CNC 700V/M70V/M700/M70 series or MITSUBISHI CNS E70. Do not use on other models.

## 2. Installation

The following indicates installation procedure for NC Compiler.

## 2.1. Procedure

Installation must be executed by Administrator authorization.

Execute NC Compiler.exe in the installation CD. Follow the instruction after installer was started. Product ID which is required for installation is included in the package.

"Destination folder" which was designated during installation is described as <INSTALLDIR> in this manual.

# 3. Environment Setting

Environment setting is required to carry out NC Compiler. There are 2 methods for environment setting. Select a method to suit your usage pattern.

## 3.1. Method to use batch file

Execute the batch file to set environment variables which are necessary to execute NC Compiler. When cygwin environment is used other than NC Compiler on the same computer, the batch file is also valid to install NC Compiler2 since NC Complier2 is also in cygwin environment.

Start Command Prompt with the following operation.

Select Start menu  $\rightarrow$  Accessories  $\rightarrow$  Command Prompt.

Or press "Window key + R" to open the Run dialog, type cmd, and then press OK to start Command Prompt.

## NC Compiler Instruction Manual

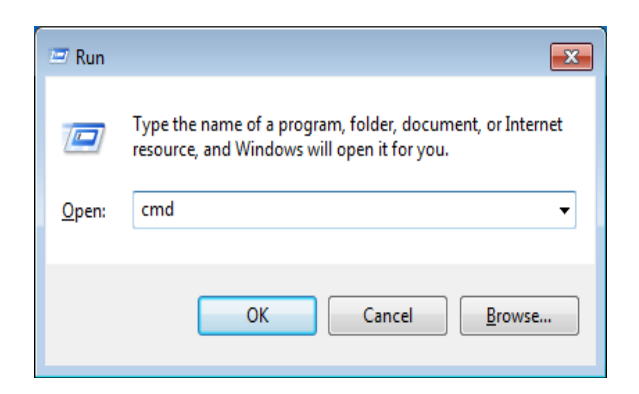

Environment variables are possible to set collectively to execute the batch file which is located directly under the installed folder.

<INSTALLDIR>\setenv.bat

| Command Prompt                     | - • × |
|------------------------------------|-------|
| C:\>\MELCNC\NCCompiler\setenv.bat_ |       |
|                                    | =     |
|                                    |       |
|                                    |       |
|                                    |       |
|                                    |       |
|                                    |       |
|                                    |       |
|                                    |       |
|                                    |       |
|                                    | Ŧ     |

When make –v is input, installed make tool will display the version information, so you can confirm environment variables were properly set.

| Command Prompt                                                                                                    | - • •          | 3 |
|----------------------------------------------------------------------------------------------------|----------------|---|
| C:\>make -v<br>GNU Make version 3.74 (vpath+), by Richard Stallman and Roland McGrath<br>Copyright (C) 1988, 89, 90, 91, 92, 93, 94, 95 Free Software Foundation<br>This is free software; see the source for copying conditions.<br>There is NO warranty; not even for MERCHANTABILITY or FITNESS FOR A<br>PARTICULAR PURPOSE. | n.<br>on, Inc. | • |
| C:\>_                                                                                                    |                |   |
|                                                                                                    |                |   |
|                                                                                                    |                |   |
|                                                                                                    |                |   |
|                                                                                                    |                |   |
|                                                                                                    |                | Ŧ |

Batch file must be executed every time Command Prompt is started. Execute build in the same Command Prompt after the execution of the batch file. When the same Command Prompt is used continuously, execution of batch file is required only the first time.

# 3.2. Method to set environment variable

Set environment variables which are required for NC Compiler execution to Windows environment. When other cygwin environment is not used, environment variables are set only first time.

| under Start button $\rightarrow$ Computer $\rightarrow$ System properties $\rightarrow$ Advanced system settings. |                                                              |  |
|----------------------------------------------------------------------------------------------------|--------------------------------------------------------------|--|
| Variable name                                                                                                    | Value                                                        |  |
| WIND_BASE                                                                                                    | <installdir></installdir>                                    |  |
| WIND_HOST_TYPE                                                                                                    | x86-win32                                                    |  |
| CPU                                                                                                    | MIPS64                                                       |  |
| PATH                                                                                                    | %WIND_BASE%\host\%WIND_HOST_TYPE%\bin; <path< td=""></path<> |  |
|                                                                                                    | conventional variable value>                                 |  |

Environment variables are able to set with the dialog displayed in environment variable located under Start button  $\rightarrow$  Computer  $\rightarrow$  System properties  $\rightarrow$  Advanced system settings.

# 4. Execution of Build

NC Compiler is executable from Command Prompt.

Command name of compiler is "ccmips". Set up compile option as follow. Object file is generated from the source files of C and C++.

-EL -mips4 -mno-branch-likely -Os -fno-strict-aliasing -G 0 -fno-builtin -DCPU=MIPS64 -DTOOL=gnule -DMIPSEL -funroll-loops -fforce-addr -std=c9x -pipe

An example of command line:

ccmips -EL -mips4 -Os -mno-branch-likely -fno-strict-aliasing -G 0 -fno-builtin \

-DCPU=MIPS64 -DTOOL=gnule -DMIPSEL \

-funroll-loops -fforce-addr -std=c9x -pipe -c \

-I<Path of header file> <Source file(.c)> -o <Object file(.o)>

Command name of linker is "ldmips". Set up compile option as follow. Load module is generated from an object file.

-EL -X -r

An example of command line:

ldmips -EL -X -r -o <Load module(.o)> <Object file(.o)>

NC Compiler can convert C and C++ language. Refer to <INSTALLDIR>\docs\gnu\toolkit\index.html (English) for compiler related information such as details of compile option. Refer to each functions' manual for the method of writing programs. EUC or UTF-8 is usable for source code of programs.

# 5. Description of Makefile

Build can be simplified by specifying build procedure to Makefile. Sample program is included <INSTALLDIR>\aplc\_sample in the package. This Makefile sample shows the basic descriptive method of Makefile with NC Compiler.

Refer to <INSTALLDIR>\docs\gnu\make\make.html (English) or general books etc. for the descriptive method of Makefile.

Execute "make" with Command Prompt after Makefile was completed to specify. Command to be executed can be confirmed with "make –n". Makefile to use can be designated with make –f file name.

# 6. Load Module Installation procedure to NC

Refer to the following manuals for installation method of function available for each functions and load module to NC.

- APLC Open Specification Manual (BNP-C3039-130)
- NC Designer Instruction Manual (IB-1500039)
- NC Designer2 Instruction Manual (IB-1501249)

\*Precaution at custom screen development

Note the following points to develop custom screen when NC Compiler is used.

- The filenames without the extension from the names of projects which were created on NC Designer and the names used for MODULE\_NAME\*\* in Config.ini have to be set identically included both capital letters and lower-case letters. Also, set filenames for load module and the designated names in customload.txt to be identical.
- 2. When binary for custom screen is compiled, compile it after designating "-fno-rtti" option.

# **Revision History**

| Date of revision | Manual No.      | Revision details                                                                                                    |
|------------------|-----------------|----------------------------------------------------------------------------------------------------|
| Jan. 2015        | IB(NA)1501320-A | First edition created.                                                                                                    |
| Nov. 2016        | IB(NA)1501320-B | <ul> <li>Corresponded to Windows10.</li> <li>The following chapter was revised.</li> <li>1.1 Operating Environment</li> </ul> |
|                  |                 |                                                                                                    |
|                  |                 |                                                                                                    |
|                  |                 |                                                                                                    |
|                  |                 |                                                                                                    |
|                  |                 |                                                                                                    |
|                  |                 |                                                                                                    |
|                  |                 |                                                                                                    |
|                  |                 |                                                                                                    |
|                  |                 |                                                                                                    |
|                  |                 |                                                                                                    |

# Notice

Every effort has been made to keep up with software and hardware revisions in the contents described in this manual. However, please understand that in some unavoidable cases simultaneous revision is not possible.

Please contact your Mitsubishi Electric dealer with any questions or comments regarding the use of this product.

# **Duplication Prohibited**

This manual may not be reproduced in any form, in part or in whole, without written permission from Mitsubishi Electric Corporation.

© 2015-2016 MITSUBISHI ELECTRIC CORPORATION ALL RIGHTS RESERVED.

# **Global Service Network**

MITSUBISHI ELECTRIC AUTOMATION INC. (AMERICA FA CENTER)

- MITSUBISHI ELECTRIC AUTOMATIONINC. (AMERICA FA CENTER) Central Region Service Center (Chicago) 500 CCRPORATE WOODS PARKWAY, VERNON HILLS, ILLINOIS 60061, U.S.A. TEL: +1:847-478-2500 / FAX: +1:847-478-2650 Minneapolis, MI Service Satellite Detroit, MI Service Satellite Crand Rapids, MI Service Satellite Lima, OH Service Satellite Indianapolis, IN Service Satellite Indianapolis, IN Service Satellite St. Louis, MO Service Satellite
- South/East Region Service Center (Georgia) 1845 SATTELITE BOULEVARD STE. 450, DULUTH, GEORGIA 30097, U.S.A. TEL +1-678-258-4529 / FAX +1-678-258-4519 Charleston, SC Service Satellite Charlotte, NC Service Satellite Raleigh, NC Service Satellite Houston, TX Service Satellite Houston, TX Service Satellite Houston, TX Service Satellite Horrowille, TN Service Satellite Knoxville, TN Service Satellite Nashville, TN Service Satellite Baltimore. MD Service Satellite Baltimore, MD Service Satellite Pittsburg, PA Service Satellite Allentown, PA Service Satellite Syracuse, NY Service Satellite Tampa, FL Service Satellite Lafayette, LA Service Satellite
- Western Region Service Center (California) 5900-B KATELLA AVE. 5900-A KATELLA AVE. CYPRESS, CALIFORNIA 90630, U.S.A. TEL: +1-714-639-2625 / FAX: +1-847-478-2650 San Francisco, CA Service Satellite Seattle, WA Service Satellite
- Canada Region Service Center (Tronto) 4299 14TH AVENUE MARKHAM, ONTARIO L3R OJ2, CANADA TEL: +1-905-754-3805 / FAX: +1-905-475-7935 Edmonton, AB Service Satellite Montreal, QC Service Satellite
- Mexico Region Service Center (Queretaro) Parque Tecnológico Innovación Querétaro, Lateral Carretera Estatal 431, Km 2+200, Lote 91 Modulos 1 y 2 Hacienda la Machorra, CP 76246, El Marqués, Querétaro, México TEL: +52-442-153 4250 Monterrey, NL Service Satellite Mexico City, DF Service Satellite

### BRAZIL

AMERICA

- MELCO CNC do Brasil Comércio e Servicos Ltda.
- RELID OF A WASH CONTROL OF A CONTROL AND A CONTROL AND A C

JOVIMAQ – Joinville, SC Service Satellite MAQSERVICE – Canoas, RS Service Satellite

## EUROPE

## MITSUBISHI ELECTRIC EUROPE B.V.

MI I SUBISHI ELECTRIC EUROPE B.V. European Service Headquarter (Dusseldorf, GERMANY) Mitsubishi-Electric-Platz 1 40882 RATINGEN, GERMANY TEL: +49-2102-486-1850 / FAX: +49-2102-486-5910

South Germany Service Center (Stuttgart) KURZE STRASSE. 40, 70794 FILDERSTADT-BONLANDEN, GERMANY TEL: + 49-711-770598-123 / FAX: +49-711-770598-141

France Service Center (Paris) 25, BOULEVARD DES BOUVETS, 92741 NANTERRE CEDEX FRANCE TEL: +33-1-41-02-83-13 / FAX: +33-1-49-01-07-25

France Service Satellite (Lyon) 120, ALLEE JACQUES MONOD 69800 SAINT PRIEST FRANCE TEL: +33-1-41-02-83-13 / FAX: +33-1-49-01-07-25

taly Service Center (Milan) VIALE COLLEONI, 7 - CENTRO DIREZIONALE COLLEONI PALAZZO SIRIO INGRESSO 1, 20864 AGRATE BRIANZA (MB), ITALY TEL: +39-039-053-342 / FAX: +39-039-6053-206

Italy Service Satellite (Padova) VIA G. SAVELLI, 24 - 35129 PADOVA, ITALY

TEL: +39-039-6053-342 / FAX: +39-039-6053-206

### U.K. Service Cente

TRAVELLERS LANE, HATFIELD, HERTFORDSHIRE, AL10 8XB, U.K. TEL: +49-2102-486-1850 / FAX: +49-2102-486-5910

Spain Service Center CTRA. DE RUBI, 76-80-APDO. 420, 08173 SAINT CUGAT DEL VALLES, BARCELONA SPAIN TEL: +34-935-65-2236 / FAX: +34-935-89-1579

# Poland Service Center UL.KRAKOWSKA 50, 32-083 BALICE, POLAND TEL: +48-12-347-6500 / FAX: +48-12-630-4701

Hungary Service Center MADARASZ VIKTOR 47-49 , BUDAPEST XIII; HUNGARY TEL: +48-12-347-6500 / FAX: +48-12-630-4701

MITSUBISHI ELECTRIC TURKEY A.Ş Turkey Service Center SERIFALI MAHALLESI NUTUK SOKAK. NO.5 34775 UMRANIYE, ISTANBUL, TURKEY TEL: +90-216-526-3990 / FAX: +90-216-526-3995

Czech Republic Service Center AutoCont Control Systems s.r.o (Service Partner) KAFKOVA 1853/3, 702 00 OSTRAVA 2, CZECH REPUBLIC TEL: +420-59-5691-185 / FAX: +420-59-5691-199

Russia Service Center NC-TECH (Service Partner) 213, B.NOVODMITROVSKAYA STR., 14/2, 127015 MOSCOW, RUSSIA TEL: +7-495-748-0191 / FAX: +7-495-748-0192

Sweden Service Center HAMMARBACKEN 14, P.O.BOX 750 SE-19127, SOLLENTUNA, SWEDEN TEL: +46-8-6251000 / FAX: +46-8-966877

## Bulgaria Service Center

AKINATON Itd. (Service Partner) 4 ANDREJ LJAPCHEV BLVD. POB 21, BG-1756 SOFIA, BULGARIA TEL: +359-2-8176009 / FAX: +359-2-9744061

# Ukraine Service Center (Kharkov) CSC Automation Ltd. (Service Partner) APTEXARSKIV PEREULOK 9-A, OFFICE 3, 61001 KHARKOV, UKRAINE TEL: +380-57-732-7774 / FAX: +380-57-731-8721

 Belarus Service Center

 TECHNIKON Ltd.
 (Service Partner)

 NEZAVISMOSTI PR.177, 220125 MINSK, BELARUS

 TEL: +375-17-393-1177 / FAX: +375-17-393-0081

## South Africa Service Center

MOTIONTRONIX (Service Partner) P.O. BOX 9234, EDLEEN, KEMPTON PARK GAUTENG, 1625, SOUTH AFRICA TEL: +27-11-394-8512 / FAX: +27-11-394-8513

## ASEAN

## MITSUBISHI ELECTRIC ASIA PTE, LTD, (ASEAN FA CENTER)

Singapore Service Center 307 ALEXANDRA ROAD #05-01/02 MITSUBISHI ELECTRIC BUILDING SINGAPORE 159943 TEL: +65-6473-2308 / FAX: +65-6476-7439

Philippines Service Center Flexible (Service Partner) UNIT NO.411, ALABAMG CORPORATE CENTER KM 25. WEST SERVICE ROAD SOUTH SUPERHIGHWAY, ALABAMG MUNTINLUPA METRO MANILA, PHILIPPINES 1771 TEL: +63-2-807-2416 / FAX: +63-2-807-2417

### VIETNAM

### MITSUBISHI ELECTRIC VIETNAM CO., LTD

Vietnam Ho Chi Minh Service Center UNIT 01-04, 10TH FLOOR, VINCOM CENTER 72 LE THANH TON STREET, DISTRICT 1, HO CHI MINH CITY, VIETNAM TEL: +84-8-3910 5945 / FAX: +84-8-3910 5946

Vietnam Hanoi Service Center 6TH FLOOR, DETECH TOWER, 8 TON THAT THUYET STREET, MY DINH 2 WARD, NAM TU LIEM DISTRICT, HA NOI CITY, VIETNAM TEL: +84-4:3937-8075 (FAX: +84-4:3937-8076

### INDONESIA

## PT. MITSUBISHI ELECTRIC INDONESIA

donesia Service Center (Cikarang) JL KENARI RAYA BLOK C2-07A, DELTA SILICON 5, LIPPO CIKARANG - BEKASI 17550, INDONESIA TEL: +62-21-2961-7797 / FAX: +62-21-2961-7794

### MALAYSIA

## MITSUBISHI ELECTRIC SALES MALAYSIA SON BHD

III S JOIOTTI ELECI TRU SALESI MALATSIA SUN, BHU. Ilalysia Service Center (Kuala Lumpur Service Center) LOT 11, JALAN 219, P.O. BOX 1036, 48860 PETALING JAYA, SELANGOR DARUL EHSAN. MALAYSIA TEL: 460-3760-2628 / FAX: 460-3760-2629 Johor Bahru Service satellite

### THAILAND

MITSUBISHI ELECTRIC FACTORY AUTOMATION (THAILAND) CO.,LTD Thailand Service Center 12TH FLOOR, SV.CITY BUILDING, OFFICE TOWER 1, NO. 896/19 AND 20 RAMA 3 ROAD, KWAENG BANGPONGPANG, KHET YANNAWA, BANGKOK 10120,THAILAND TEL: +66-2-682-6522 / FAX: +66-2-682-6020

### INDIA

## MITSUBISHI ELECTRIC INDIA PVT., LTD.

MITSUBISH ELECTRIC INDIA PVT., LTD. SICT Echnical Center (Bangalore) PLOT NO. 56, 4TH MAIN ROAD, PEENYA PHASE 3, PEENYA INDUSTRIAL AREA, BANGALORE 560058, KARNATAKA, INDIA TEL : +91-80-4655-2121 FAX : +91-80-4655-2147 Chennai Service Satellite Coimbatore Service Satellite Hyderabad Service Satellite

North India Service Center (Gurgaon) 2ND FLOOR, TOWER A&B, DLF CYBER GREENS, DLF CYBER CITY, DLF PHASE-III, GURGAON- 122 002, HARYANA, INDIA TEL : +91-124-4630 000 FAX : +91-124-4630 0399 Ludhiana Satellite Panth Nagar Service Satellite Delhi Service Satellite Jamshedpur Service Satellite

West India Service Center (Pune) Vest India Service Center (Pune) EMERALD HOUSE, EL-3, JBLOCK, M.I.D.C., BHOSARI, PUNE - 411026, MAHARASHTRA, INDIA TEL : +91-20-2710 2000 FAX : +91-20-2710 2100 Kolnapur Service Satellite Aurangabad Service Satellite Mumbai Service Satellite

West India Service Center (Ahmedabad) UNIT NO: B/4, 3RD FLOOR, SAFAL PROFITAIRE, PRAHALADNAGAR CORPORATE ROAD, PRAHALADNAGAR SATELLITE, AHMEDABAD – 380015, GUJRAT, INDIA TEL: +91-265-231469 Rajkot Service Satellite

CHINA

## MITSUBISHI ELECTRIC AUTOMATION (CHINA) LTD. (CHINA FA CENTER)

China Shanghai Service Center 1-3,5-10,18-23/F, NO.1386 HONG QIAO ROAD, CHANG NING QU, SHANGHAI 200336, CHINA

TEL: +86-21-2322-3030 / EAX: +86-21-2322-3000\*8422

- China Ningbo Service Partne China Wuxi Service Partner China Jinan Service Partner

## China Hangzhou Service Partner

China Beijing Service Center 9/F, OFFICE TOWER 1, HENDERSON CENTER, 18 JIANGUOMENNEI DAJIE, DONGCHENG DISTRICT, BEIJING 100005, CHINA TEL: +86-10-6518-8830 / FAX: +86-10-6518-8030 China Beijing Service Partner

China Tianjin Service Center UNIT 2003, TIANJIN CITY TOWER, NO 35 YOUYI ROAD, HEXI DISTRICT, TIANJIN 300061, CHINA

TEL: +86-22-2813-1015 / FAX: +86-22-2813-1017

China Chengdu Service Center 1501-1503,15F,GUANG-HUA CENTRE BUILDING-C,NO.98 NORTH GUANG HUA 3th RD, CHENGDU 610000 CHINA TEL: +86-28-8446-8030 / FAX: +86-28-8446-8630

## China Shenzhen Service Cente

China Shenzhen Service Center RCOM 2512-2516, 25/F., GREAT CHINA INTERNATIONAL EXCHANGE SQUARE, JINTIAN RD.S., FUTIAN DISTRICT, SHENZHEN 518034, CHINA TEL: +86-755-2398-8272 / FAX: +86-755-8229-3686 China Xiamen Service Partner China DongGuang Service Partner

China Dalian Service Center DONGBEI 3-5, DALIAN ECONOMIC & TECHNICAL DEVELOPMENTZONE, LIAONING PROVINCE, 116600, CHINA TEL: +86-411-8765-5951 / FAX: +86-411-8765-5952

KOREA

MITSUBISHI ELECTRIC AUTOMATION KOREA CO., LTD. (KOREA FA CENTER) Korea Service Center 8F GANGSEO HANGANG XI-TOWER A, 401 YANGCHEON-RO, GANGSEO-GU, SEOUL 07528 KOREA TEL: +82-2-3660-9609 / FAX: +82-2-3664-8668 Korea Daegu Service Satellite

### TAIWAN

### MITSUBISHI ELECTRIC TAIWAN CO., LTD. (TAIWAN FA CENTER)

Taiwan Taichung Service Center NO.8-1, INDUSTRIAL 16TH RD., TAICHUNG INDUSTRIAL PARK, SITUN DIST., TAICHUNG CITY 40768, TAIWAN TEL: +886-4-2359-0688 / FAX: +886-4-2359-0689

### Taiwan Tainei Service Center

awan raipe dei vice center 10F, NO.88, SC.6, CHUNG-SHAN N. RD., SHI LIN DIST., TAIPEI CITY 11155, TAIWAN TEL: +886-2-2833-5430 / FAX: +886-2-2833-5433

Taiwan Tainan Service Center 11F-1., NO.30, ZHONGZHENG S. ROAD, YONGKANG DISTRICT, TAINAN CITY 71067, TAIWAN TEL: +886-6-252-5030 / FAX: +886-6-252-5031

## OCEANIA

### MITSUBISHI ELECTRIC AUSTRALIA PTY. LTD.

Oceania Service Center 348 VICTORIA ROAD, RYDALMERE, N.S.W. 2116 AUSTRALIA TEL: +61-2-9684-7269/ FAX: +61-2-9684-7245

# **MITSUBISHI ELECTRIC CORPORATION** HEAD OFFICE : TOKYO BLDG.,2-7-3 MARUNOUCHI,CHIYODA-KU,TOKYO 100-8310,JAPAN

| MODEL         | NC Compiler |
|---------------|-------------|
| MODEL<br>CODE | 100-408     |
| Manual No.    | IB-1501320  |